# EZ Tech)

# Manual de Instalação

EZForecourt Plus 2GS EZForecourt Plus EZRemote 2G

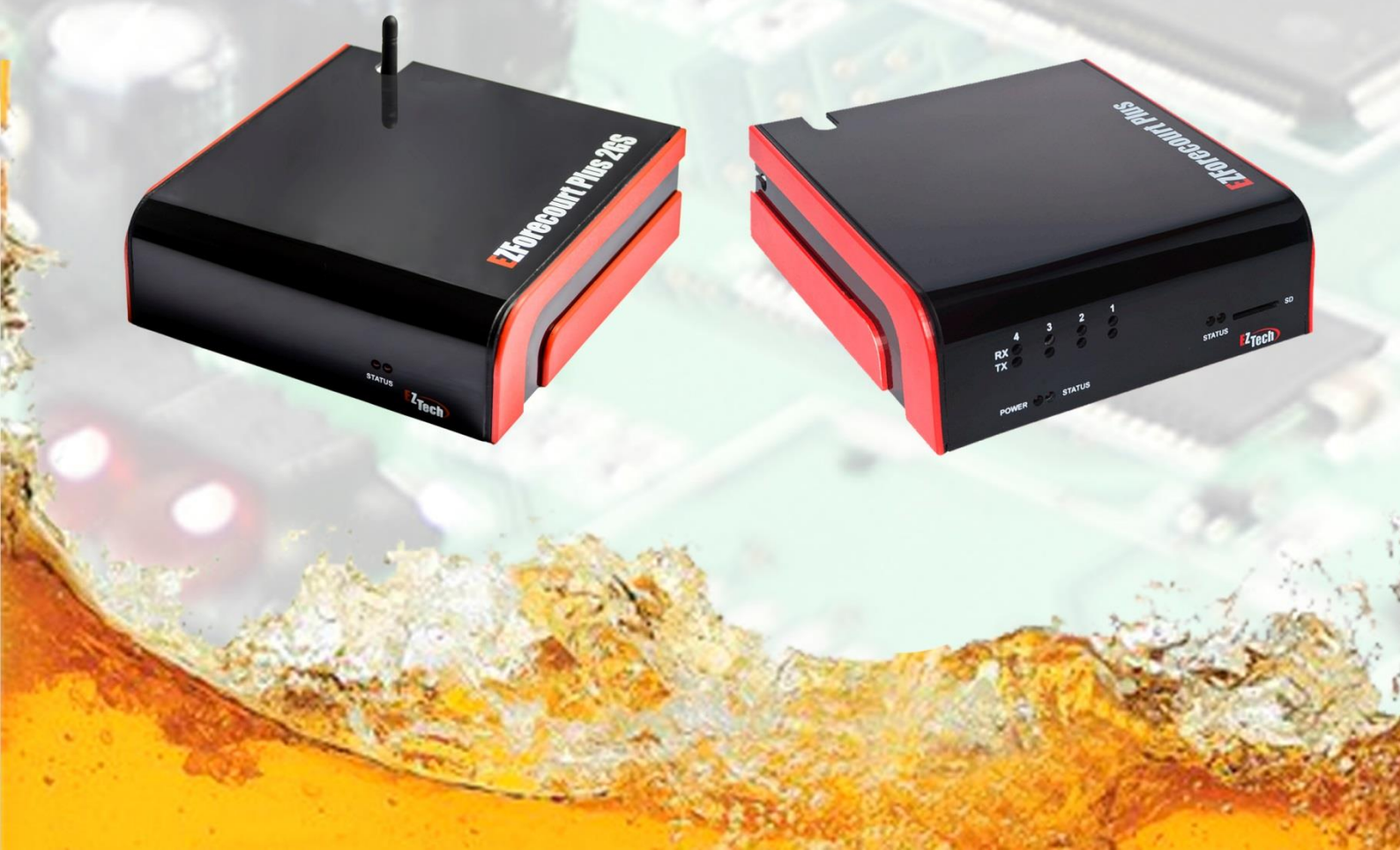

#### UTILIZANDO CABOS PARA CONFIGURAR EZForecourt

A configuração de IP ou a atualização do sistema operacional do EZForecourt Plus precisa ser feita através da sua porta serial COM1. Caso o computador tenha porta serial DB9, deve ser usado um cabo conversor RJ45-DB9 fêmea com pinagem específica (*Já incluso no Kit*).

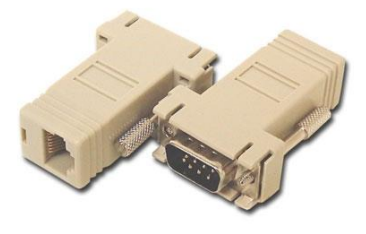

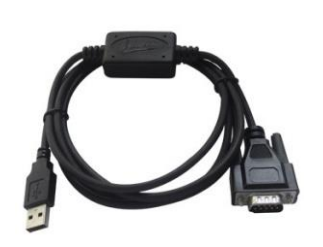

Caso só possua porta USB, deve ser utilizado um cabo USB-Serial conectado ao cabo RJ45-DB9. Esse cabo precisa ter os seus drivers instalados de acordo com as especificações do fabricante.

Esse processo de instalação associará o conversor à uma porta serial aleatória. Como o módulo EZDownload só endereça as portas COM1 a COM10, é necessário verificar em que porta o dispositivo foi instalado. Caso tenha sido fora dessa faixa, associe a uma das portas dessa faixa. Para tal, siga os passos abaixo:

| Arquivo Ação Exibir Ajuda<br>Protessedores de video<br>Adaptadores de rede<br>Adaptadores de video<br>Baterias<br>Controladores de son, video e jogos<br>Controladores DE ATA/ATAPI<br>Controladores DE ATA/ATAPI<br>Controladores DE Stavarta<br>Dispositivos de interface Humana<br>Dispositivos de interface Humana<br>Dispositivos de interface Humana<br>Dispositivos Portáteis<br>Monitores<br>Monitores<br>Portas (COM e LPT)<br>Processadores<br>Rádios Bluetonth<br>Teclados<br>Unidades de disco<br>Unidades de disco<br>Unidades de disco<br>Unidades de DVD/CD-ROM<br>Adaptadores de video e jogos<br>Controladores DE ATA/ATAPI<br>Controladores DE ATA/ATAPI<br>Controladores DE ATA/ATAPI<br>Controladores DE ATA/ATAPI<br>Controladores DE ATA/ATAPI<br>Controladores DE ATA/ATAPI<br>Controladores DE ATA/ATAPI<br>Controladores DE Mata/ATAPI<br>Controladores DE Controladores DE (COM e Parta Common et al al a porta controle – sistema –<br>botão gerenciador de dispositivos"<br>Procure pelo item "portas"<br>Clique no item referente ao conversor.<br>Clique no botão "Avançado<br>No campo "Número da porta COM",<br>mude para uma das portas aceitas pelo<br>EZForecourt Plus | 🚔 Gerenciador de Dispositivos 🛛 🗆 🖾                                                                                                    | Configurações avançadas para COM9                                                                                                    |
|----------------------------------------------------------------------------------------------------|----------------------------------------------------------------------------------------------------|----------------------------------------------------------------------------------------------------|
|                                                                                                    | Arquivo Ação Exibir Ajuda<br>Arquivo Ação Exibir Ajuda<br>Adaptadores de rede<br>Adaptadores de vídeo<br>Adaptadores de vídeo<br>Adaptadores de som, vídeo e jogos<br>Controladores IDE ATA/ATAPI<br>Controladores USB (barramento serial universal)<br>Controladores USB (barramento serial universal)<br>Controladores Usb (barramento serial universal)<br>Controladores Usb (barramento serial universal)<br>Controladores Usb (barramento serial universal)<br>Controladores Usb (barramento serial universal)<br>Controladores Usb (barramento serial universal)<br>Controladores Universal<br>Controladores Universal<br>Controladores<br>Controladores | <ul> <li>Vertuffers de PEPS (requer UART compativel com a versão 16500)</li> <li>Selectore valores mais altos para conferro desempenho.</li> <li>Beter de Beto (1)</li> <li>Nemero da porta COM: COME</li> <li>Accesse "painel de controle – sistema – botão gerenciador de dispositivos"</li> <li>Procure pelo item "portas"</li> <li>Clique no item referente ao conversor.</li> <li>Clique na aba "Configurações de porta</li> <li>Clique no botão "Avançado</li> <li>No campo "Número da porta COM", mude para uma das portas aceitas pelo</li> <li>EZForecourt Plus</li> </ul> |

Procedimento para EZForecourt Plus e Plus 2GS.

O EZforecourt Plus e o Plus 2GS utilizam o sistema operacional Windows CE para o seu funcionamento. Sempre que uma nova versão for liberada ou houver necessidade de atualização forçada, é preciso gravar o sistema na memória flash do concentrador. Para tal, siga os passos abaixo:

| Connection                    |                     |            |            |
|-------------------------------|---------------------|------------|------------|
| COM Port                      | COM9 -              | Disconnect | Select all |
|                               |                     |            | Batch      |
| Board configuration           |                     |            |            |
| MAC Address                   | CAEEC0000060        | Reset      |            |
| Board name                    | EZServerCE          | Write      |            |
| IP Address                    | 192 . 168 . 1 . 111 |            |            |
| SubNet Mask                   | 255 . 255 . 255 . 0 | Read       |            |
| DNS Address                   | 192 . 168 . 1 . 100 |            |            |
| TFTP / Server Address         | 192 . 168 . 1 . 100 | DHCP       |            |
| SDI Root                      |                     |            |            |
| 3-1 0000                      |                     | Download   |            |
|                               |                     | Verify     |            |
|                               |                     | veniy      |            |
| EBOOT                         |                     |            |            |
| C: \EZServerCE \CE \EBOOT.r   | Load file           | Download   |            |
| Erase BAD blocks              | OS only             | Verify     |            |
| Erase flash Bad block         | s                   | Reboot     |            |
| CE Image                      |                     |            |            |
| CulezeonuorCE\CE\NK bin       |                     | Developed  |            |
| C. ESSELVELCE (CE MICDIT      | Load life           | Download   |            |
| Vaiting for the board to wake | D                   |            |            |
| ownloading first boot code    |                     |            |            |
| Connected successfully.       |                     |            |            |
| leading board info            |                     |            |            |
| ound an 331 EER KOPh          |                     |            |            |

• Clique em "Connect".

• Ligue e conecte um cabo conversor entre a porta COM1 do EZForecourt Plus e uma porta serial DB9 macho ou USB do computador.

• Conecte um cabo de rede entre a porta LAN do EZForecourt Plus e uma porta ethernet do computador ou hub.

• Execute o módulo de apoio EZDownload.

#### (Iniciar>Todos os

Programas>EZForecourtPlus>EZDownload)

• Selecione no campo "COM Port" a porta serial onde foi instalado o conversor.

• Pressione o botão "SB" na parte traseira do concentrador, mantenha-o pressionado e ligue o mesmo.

Se a conexão for estabelecida, as informações do concentrador serão carregadas na tela da aplicação.

- Marque as caixas ao lado dos botões "download", "verify", e "reboot" na seção "eBoot", e a caixa do lado do botão "download" na seção "CE Image".
- Clique no botão "Batch", aguarde pela mensagem "CE Download Successfull" no log de execução e clique no botão "Close".

#### EZForecourt 2G

#### Configurando rede ZigBee

Procedimento apenas para EZForecourt Plus 2GS apartir da versão 22b05.

Para a realização da comunicação com EZForecourt Plus 2GS e EZRemote 2G, é preciso antes compatibilizar as configurações em ambos.

De inicio iremos conferir as informações da rede ZigBee já existente no controlador executando a aplicação EZTelNet.

Iniciar>Todos os Programas> EZForecourt Plus> EZTelnet

Ao executar, será exibida a tela de logon da aplicação no console.

Execute o seguinte comando: ezloader

E pressione "enter"

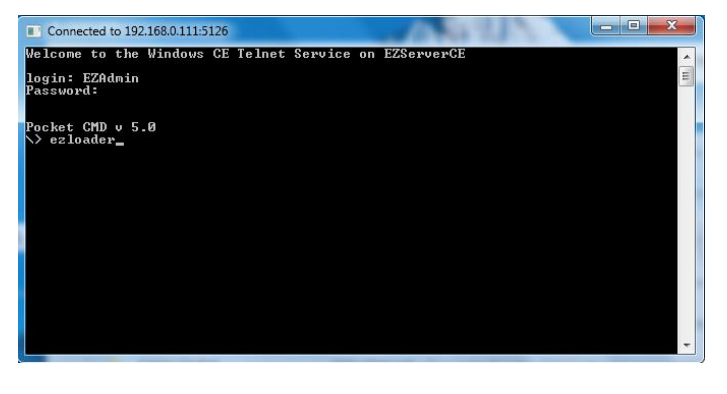

OBS: Procedimento paralisa o serviço da automação temporariamente. Sinalizar a parada dos abastecimentos

Após a execução do comando, será listado as opções de configurações e informações da rede.

| Connected to 192.168.0.111:5126                                                                           | X |
|----------------------------------------------------------------------------------------------------|---|
| failed to logon to EZServer.<br>Failed to find service EZ2Serial error 1168.<br>Service EZServer stopped. | - |
| <pre>[======= Main Menu ====================================</pre>                                        | 1 |
| ? > _                                                                                                    | - |

#### Configurando rede ZigBee

Opção 1: Será Listado os EZRemote's, onde no qual já se encontram com configurações compatibilizadas.

Opções 2 a 5: Será realizado a busca dos dispositivos nos slots 1 a 4

Opção 6: Selecionar um dispositivo

Opção 7: Será listado as configurações da rede ZigBee. Essas informações serão utilizadas na configuração do EZRemote 2G, como por exemplo o canal a ser utilizado para a realização da comunicação entre os dois equipamentos.

Para seguir com o processo de configuração, digite a opção 7 e pressione enter.

A seguinte tela será exibida

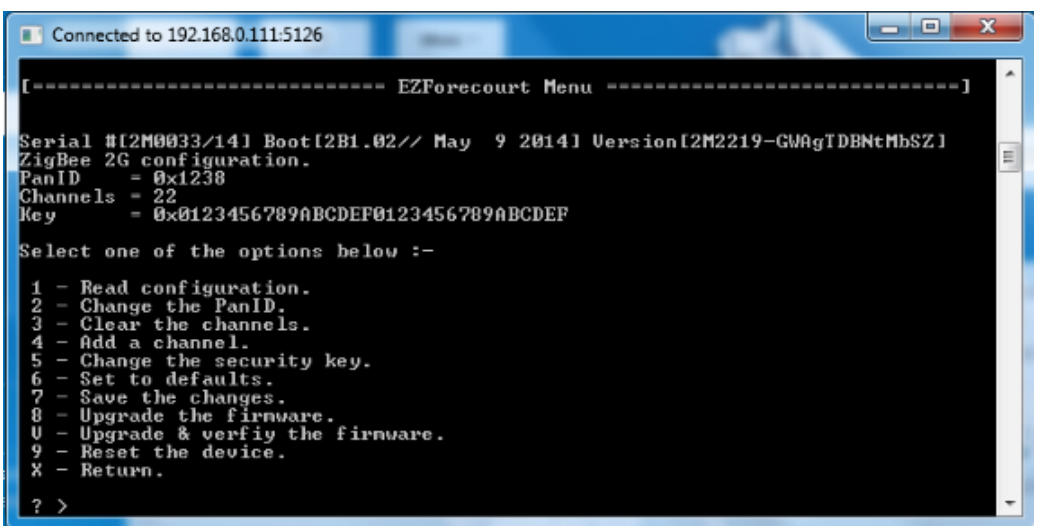

Note as informações de extrema importância para a realização da compatibilização: "PanID" e "Channels".

A lista em exibição são as opções para alterar essas configurações, como o canal (Channels) de comunicação.

Caso exista a necessidade da alteração do canal, segue o passo a passo logo abaixo

# Configurando rede ZigBee

Para mudar o canal de comunicação digite a opção 3 (Clear the channels) e pressione "enter"

Em seguida a opção 4 (Add a channel) e pressione enter.

Digite a nova numeração do canal e pressione enter.

Para salvar a alteração realizada, digite a opção 7 (Save the changes) e pressione enter.

#### Configuração EZRemote 2G

Nessa etapa será realizado a configuração do EZRemote 2G utilizando as informações do PanID e Channes, obtidas no processo anterior. (Clique <u>Aqui</u>)

Para prosseguir com o procedimento será necessário: Driver de instalação do EZRemote, Cabo Micro USB e uma fonte 12V (Fonte Já incluso no Kit)

Conecte o EZRemote energizado no computador e instale o driver. (Driver disponível para download no site <u>www.eztech.ind.br</u> "Integração e Suporte")

Após a instalação do driver execute a aplicação "EZLoader"

Iniciar>Todos os programas>EZForecourt Plus>EZloader

Ao executar, a seguinte tela será exibida:

| Porta               | ISP.                                 | Close         |
|---------------------|--------------------------------------|---------------|
|                     |                                      |               |
| Lista de devices    | EZMOD 🔻                              | Escutar       |
| Versão do boot      | 2T1.10*/ Aug 13 2015                 | Re-connect    |
| Versão do driver    | 2R2219-GWAgTDBNtMbSZ                 |               |
| No. de serie        | 2R 1637/15                           | ]             |
| em fio              |                                      |               |
| PanID               | 1237                                 | Default       |
|                     | 11 12 13 14 15 16                    | 17 🔲 18       |
| Canals              | ■ 19 ■ 20 ■ 21 ■ 22 <b>▼</b> 23 ■ 24 | 25 26         |
| Chave 1             | 0123456789ABCDEF0123456789ABCDEF     | Write,        |
| irmware             |                                      |               |
| Arquivo de firmware |                                      | Abrir arquivo |
| Versão do firmware  |                                      |               |
| Status              |                                      | Download      |
| Juaius              |                                      |               |

### EZRemote 2G

#### Configurando rede ZigBee

Na aplicação em execução é informado a versão da Firmware e o número de série do EZRemote.

Confirme o numero de série e prossiga com a configuração.

| Versão do driver | 2R22 | 19-GWAgTDBNtMbSZ |  |
|------------------|------|------------------|--|
| No. de serie     | 2R   | 1637/15          |  |

Informe a numeração do PanID obtido e selecione o canal a ser utilizado, em seguida clique em "Write".

| PanID   | 1237                              | Default |
|---------|-----------------------------------|---------|
|         |                                   |         |
| Consta  | <b>11 12 13 14 15 16 1</b>        | 7 📃 18  |
| Canais  | ☐ 19 ☐ 20 ☐ 21 ☐ 22 ☑ 23 ☐ 24 ☐ 2 | 5 🔲 26  |
| Chave 1 | 0123456789ABCDEF0123456789ABCDEF  | Write.  |

Configurações salvas. Desliga e Liga o EZRemote.

Para confirmar a existência da comunicação entre os dois equipamentos, execute novamente o EZTelnet e digite o comando "ezloader".

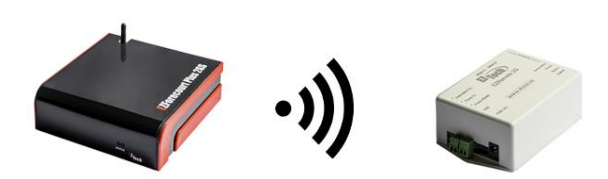

Digite a opção 1 e pressione enter.

O número de série do EZRemote configurado irá ser exibido, sendo enxergado pelo console.

#### Realizando Backup

Para gerar o Backup de todas as configurações realizadas no console siga o passo a baixo:

Com os aplicativos instalados na máquina execute a aplicação de recuperação de logs.

Iniciar>Todos os Programas>EZForecourt Plus> Recuperar Logs

Será iniciado o processo de recuperação e geração do arquivo de backup. Aguarde a finalização do mesmo.

Após o fim do processo, será gerado um arquivo (Log.zip) no "C:" da máquina.

Iniciar>Computador>Disco Local (C:)>EZServerCE>Logs>Logs.zip

Salve o arquivo.

#### Transferindo o Backup

Com o console conectado e pronto para receber as novas configurações, siga o passo a passo a seguir.

Descompacta o arquivo log.zip gerado.

Na pasta Logs, existe alguns arquivos onde são armazenados as informações e rotina de abastecimentos.

As configurações são mantidas no arquivo "config.ini" na qual usaremos para a realização da transferência do backup.

Copie o arquivo e cole na pasta "EZForecourt" no C: da máquina.

Iniciar>Computador>Disco Local (C:)>EZForecourt

## Realizando Backup

Execute o prompt de comando do Windows. (CMD)

Digite "cd\" e pressione enter

Em seguida digite: "cd ezforecourt" e pressione enter

| 🔤 Administrador: C:\Windows\system32\cmd.exe                                                                   |   |
|----------------------------------------------------------------------------------------------------|---|
| Microsoft Windows [versão 6.1.7601]<br>Copyright (c) 2009 Microsoft Corporation. Todos os direitos reservados. |   |
| C:\Users\EZTech Suporte 01>cd/                                                                                 |   |
| C:\>                                                                                                    |   |
|                                                                                                    |   |
|                                                                                                    |   |
|                                                                                                    |   |
|                                                                                                    |   |
|                                                                                                    |   |
|                                                                                                    |   |
|                                                                                                    |   |
|                                                                                                    |   |
|                                                                                                    | - |

Após, execute o seguinte comando para importar as configurações do arquivo config.ini para o concentrador.

"ezextract import config.ini ezserverce"

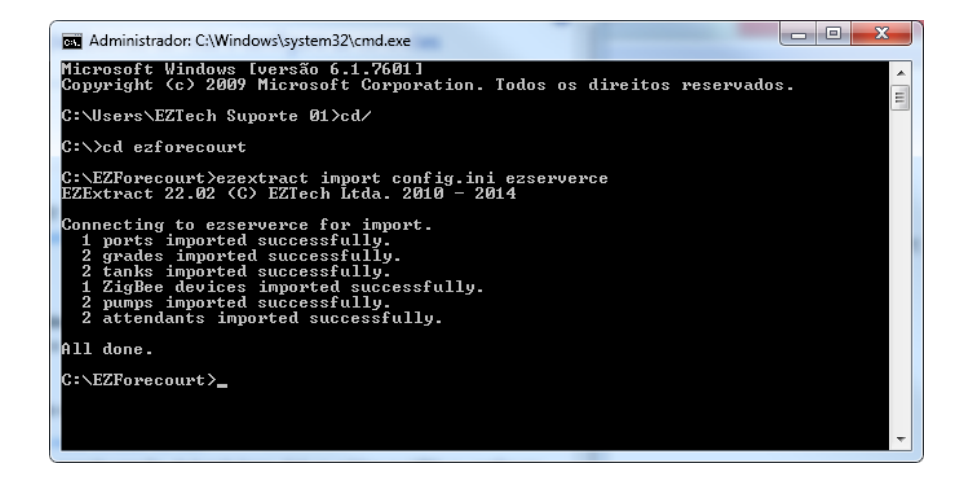